## Instrukcja logowania do platformy Microsoft Teams

Wybór sposobu logowania do Microsoft Teams.

1) Poprzez pobranie aplikacji na telefon lub komputer stacjonarny (wersja po polsku)

I. Wprowadź (skopiuj) poniższy link w pasek przeglądarki internetowej i kliknij Enter:

https://www.microsoft.com/pl-pl/microsoft-teams/download-app

II. Wybierz metodę pobierania i kliknij: *Pobierz wersję dla komputera stacjonarnego* lub **Pobierz** wersję dla urządzenia przenośnego.

III. Wersja dla komputera stacjonarnego:

Panel sterowania automatycznie przeniesie cię w dół strony: wybierz przycisk Aplikacja do zastosowań służbowych i kliknij.

Rozpocznie się pobieranie aplikacji, poczekaj aż plik się pobierze.

Po ukończonym pobieraniu kliknij dwa razy w pobrany plik i poczekaj aż aplikacja się włączy.

Gdy włączy się aplikacja, w głównym oknie wyświetli się informacja **Zaloguj się** – naciśnij ten przycisk, aby przejść do panelu logowania.

Pojawi się okno z panelem logowania: wpisz login podany przez wychowawcę i kliknij **Dalej**. W następnym kroku należy podać hasło również podane przez wychowawcę i kliknij **Zaloguj**.